# **Use Your Phone For Laundry**

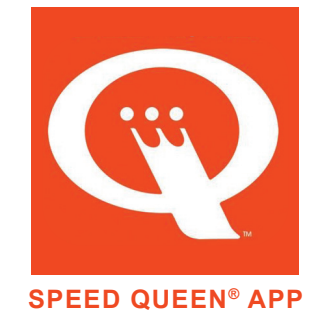

## BY USING THE SPEED QUEEN® APP

Powered by: SPEED QUEEN®INSIGHTS

#### LOCATE AVAILABLE LAUNDRY MACHINES OR CHECK YOUR CYCLE TIME ONLINE, ON YOUR PHONE, **ANYTIME, ANYWHERE!**

# **HOW IT WORKS**

### **1-DOWNLOAD**

Locate the Speed Queen<sup>®</sup> App in the App Store or Google Play.

# **2-SET UP YOUR ACCOUNT**

Please use your Mason email address.

#### **3-ADD LOCATION** Input your school code. **GMU002**

**4-FIND YOUR BUILDING** 

Choose your building and laundry room. See available machines in any room on campus.

## **5-CONNECT GMU ACCOUNT**

If you do not have a smartphone or tablet, contact the nearest Housing & Residence Life desk.

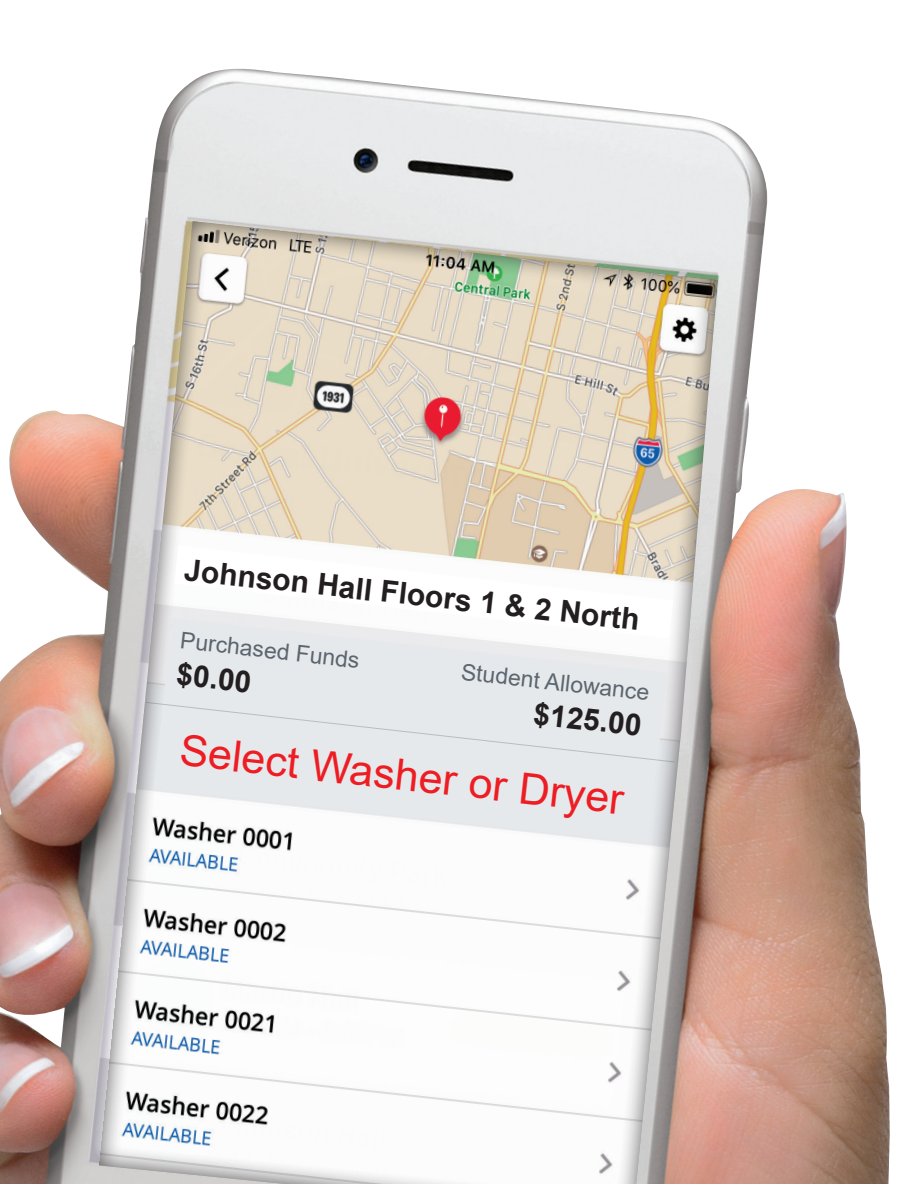

Go to the Settings button, choose Connect GMU Account, and follow the prompts to enter your Mason credentials.\*

#### **6- FIND YOUR MACHINE**

Your funds balance will be shown as GMU Balance. Select an available machine and Pay with GMU Account.

\* If you do not see an option to Connect GMU Account, navigate back out to the location screen for George Mason University, then navigate back to your building, then the Settings.

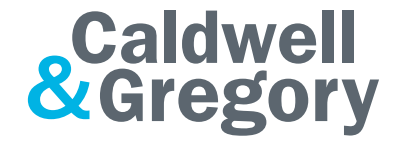

#### We Make Laundry EASY! 1.800.927.9274 caldwellandgregory.com

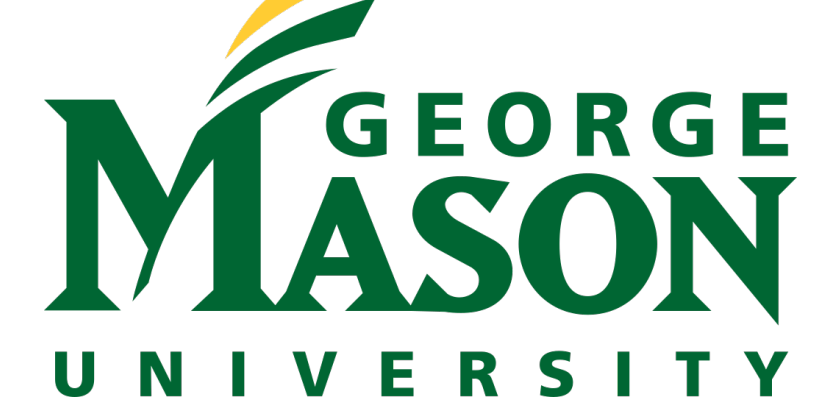